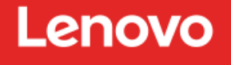

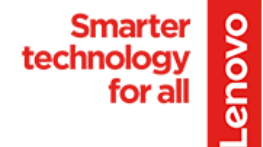

## ThinkSmart Manager, what is it...

What is ThinkSmart Manager Streamline your <u>Smart collaboration device management with one</u> <u>console</u>: and please view this <u>Video</u>

# ThinkSmart Manager: Deployment Considerations

## ThinkSmart Manager

Access to ThinkSmart Manager Portal: <u>Click Here</u>, Next here is a video on how to get onto our Portal and configuration. Please review <u>the Video</u> on what is needed to create your account, NOTE: Please use the link on this email to access the ThinkSmart Portal, not what is stated for the Server location on the video. The Server address has change sense the creation of the video.

## Network Considerations:

ThinkSmart Manager uses the following ports / domains:

- Ports:
  - o 443: Primary
  - o 80/8080: Backup / Intel vPro comms
  - 8883: Real-time connection device-to-cloud
- Domains:
  - \*.csw.lenovo.com, download.lenovo.com (device comms with Lenovo cloud frontend)
  - \*. akamaitechnologies.com (CDN, addresses static traffic for maintenance purposes)
  - https://ema.euwe1.uds.lenovo.com (8080, Intel vPro traffic)
  - https://api.euwe1.uds.lenovo.com
  - https://api-mtls.euwe1.uds.lenovo.com
  - https://auth.euwe1.uds.lenovo.com
  - o https://callhome.uds.lenovo.com
    - NOTE: we can also use: <u>https://callhome.uds.lenovo.com/device-profile-</u> <u>service/lcp/apis/v1/devices/activation/call-home</u>
    - That call a specific service within the Callhome domain.
  - https://mqtt.euwe1.uds.lenovo.com: 8883
    - Please make a note that the device establishes a real-time connection to the cloud using the URL https://mqtt.euwe1.uds.lenovo.com over port 8883, enable connection for this domain over remote port 8883 to ensure seamless communication.

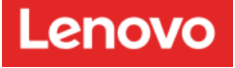

#### Local Device Services and installation of the Application for Services:

ThinkSmart Manager also requires the following services be installed / running on the local device. These services are included in pre-load images for ThinkSmart HubG2, ThinkSmart Core + Controller and ThinkSmart Core Full Room Kit, as well as prior TET M920Q based ThinkSmart solutions.

- Services:
  - Lenovo.ThinkSmart.DeviceManagementService
  - o UDC Service "Universal Device Client Service"

| neral Log On                                                                            | n Recovery Dependencies                                                                                                    | General Log Or                                                                                                    | Recovery Dependencies                                                                                                    |  |  |  |  |
|-----------------------------------------------------------------------------------------|----------------------------------------------------------------------------------------------------|----------------------------------------------------------------------------------------------------|----------------------------------------------------------------------------------------------------|--|--|--|--|
| ervice name:                                                                            | UDCService                                                                                                    | Service name:                                                                                                    | ThinkSmartManagementService                                                                                                    |  |  |  |  |
| isplay name:                                                                            | Universal Device Client Service                                                                                                    | Display name:                                                                                                    | Lenovo ThinkSmart Management Service                                                                                                    |  |  |  |  |
| escription:                                                                             | The Universal Device Client Service provides<br>deployment, event management and metrics etc                                                                                                    | > Description:                                                                                                    | Description: Lenovo ThinkSmart Management Service                                                                                                    |  |  |  |  |
| ath to executab                                                                         | ble:                                                                                                    | Path to executa                                                                                                    | ble:                                                                                                    |  |  |  |  |
| :\Windows\Sys                                                                           | stem32\drivers\Lenovo\udc\Service\UDClientService                                                                                                    | exe" "C:\Windows\Sy                                                                                                    | stem32\drivers\Lenovo\ThinkSmart\Management\Service\Le                                                                                                    |  |  |  |  |
| C:\Windows\Sys<br>tartup type:                                                          | stem32\drivers\Lenovo\udc\Service\UDClientService                                                                                                    | exe" "C:\Windows\Sy<br>Startup type:                                                                                            | rstem32\drivers\Lenovo\ThinkSmart\Management\Service\Lu                                                                                                    |  |  |  |  |
| C:\Windows\Sys<br>tartup type:<br>ervice status:                                        | stem32\drivers\Lenovo\udc\Service\UDClientService Automatic Running                                                                                                    | exe" "C:\Windows\Sy Startup type: Service status:                                                                               | rstem32\drivers\Lenovo\ThinkSmart\Management\Service\Le                                                                                                    |  |  |  |  |
| C:\Windows\Sys<br>tartup type:<br>ervice status:<br>Start                               | Automatic Running Stop Pause Resu                                                                                                    | exe" "C:\Windows\Sy Startup type: Service status: me Start                                                                      | Automatic   Running  Stop Pause Resume                                                                                                    |  |  |  |  |
| C:\Windows\Sys<br>tartup type:<br>ervice status:<br>Start<br>ou can specify om here.    | Automatic           Running           Stop         Pause         Resu           the start parameters that apply when you start the start parameters that apply when you start the | exe" "C:\Windows\S) Startup type: Service status: Service status: You can specify from here.                                    | stem32\drivers\Lenovo\ThinkSmart\Management\Service\Le         Automatic         Running         Stop       Pause         Resume         the start parameters that apply when you start the service |  |  |  |  |
| C:\Windows\Sys<br>tartup type:<br>ervice status:<br>Start<br>ou can specify<br>om here. | Automatic Running Stop Pause Resu the start parameters that apply when you start the s                                                                                                    | exe" "C:\Windows\Sy<br>Startup type:<br>Service status:<br>me Start<br>ervice You can specify<br>from here.<br>Start parameters | Running       Stop       Pause       Resume                                                                                                    |  |  |  |  |

*Note: ThinkSmart OEM versions of Core compute (for Logi, Poly, Crestron, etc.) do not include the services preloaded, however can be installed using the instructions in the Getting Started landing page.* 

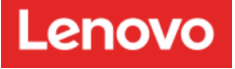

Note: The ThinkSmart Manager Application install on the Local MTR needs to be complete to have the Services listed above, please install the following if services are not found:

| - C https://support.lenovo.com/                                                          | nt-service              |              |             |            |                 |          |
|------------------------------------------------------------------------------------------|-------------------------|--------------|-------------|------------|-----------------|----------|
| enovo Shop support                                                                       | COMMUNITY               |              | Q           | My Account | 🔚 🔻 🛛 English 💌 | 🐂 Cart 🔻 |
| Automatic Driver Update                                                                  |                         | View More    |             |            |                 |          |
| D<br>Lenovo ThinkSmart Maria                                                             | ownload th              | is App       | lciatior    | n and      | install         |          |
| ndividual Downloads                                                                      | Operating System        | Version 🔷    | Released 🤝  | Size       | Severity        | Download |
| enovo_thinksmart_setup.exe<br>enovo ThinkSmart Management Service                        | Windows 10 IoT (64-bit) | v3.6.1.1306  | 14 Aug 2022 | 82.68 MB   | Recommended     | 登        |
| ninksmart_manager_user_guide_en.pdf<br>hinkSmart Manager User Guide<br>* CHECKSUM        | Windows 10 IoT (64-bit) | 12th edition | 06 Jun 2022 | 2.59 MB    | Recommended     | 公        |
| iinksmart_hub500_management_service_rea<br>me.txt<br>hinkSmart Management Service README | Windows 10 IoT (64-bit) | v3.6.1.1306  | 14 Aug 2022 | 30.4 KB    | Recommended     | 公        |
| CHECKSUM                                                                                 |                         |              |             |            |                 |          |
| escription                                                                               |                         |              |             |            |                 |          |
| hinkSmart Manager                                                                        |                         |              |             |            |                 |          |

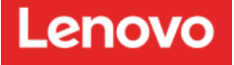

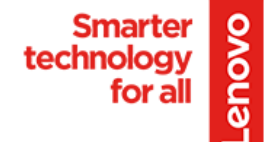

#### How to test that the Firewall is not Blocking your ports:

- 1. Open powershell.exe
- 2. Paste there the following to verify URLs one by one:
- 3. Command: "hostname" to get computername

test-netconnection -computername api.euwe1.uds.lenovo.com -port 443 test-netconnection -computername auth.euwe1.uds.lenovo.com -port 443 test-netconnection -computername mqtt.euwe1.uds.lenovo.com -port 443 test-netconnection -computername ema.euwe1.uds.lenovo.com -port 8080 test-netconnection -computername api-mtls.euwe1.uds.lenovo.com -port 443 test-netconnection -computername api-mtls.euwe1.uds.lenovo.com -port 443 test-netconnection -computername api-mtls.euwe1.uds.lenovo.com -port 443 test-netconnection -computername geo.uds.lenovo.com -port 443

Note: to future-proof your deployments, please whitelist \*.uds.lenovo.com, as additional endpoints may be added over time for scaling and resiliency.

Besides basic network connectivity, ThinkSmart Manager also has the following requirements:

- 1. If your corporate network uses a proxy, it must NOT require a user login. ThinkSmart Manager cannot (and will never) support a proxy that requires a user to login.
- If your corporate network uses SSL inspection (such as ZScaler), it MUST be disabled or otherwise white-listed for these ThinkSmart devices. ThinkSmart Manager cannot (and will never) support SSL inspection. For example, when you open <u>https://mqtt.euwe1.uds.lenovo.com/</u> in a browser and inspect the certificate, it must be issued to uds.lenovo.com and issued by DigiCert. No other "issued to" or "issued by" is acceptable – so if you see anything else, it means your SSL inspection needs to be disabled.

#### If the response says **Failed**, this URL is blocked.

#### Knowledge Base:

Device not found error when adding a new device to the ThinkSmart Manager Portal:

Further Information & Getting Started Guide: <u>https://support.lenovo.com/us/en/solutions/ht511246-getting-started-with-thinksmart-manager</u>